## **Email Alert function for NCR/ECR Records**

## **Overview:**

The OPTO 'Quality Management System' has a feature that automatically generates an email to a nominated person within the company whenever a new NCR/ECR is created.

## **To Set-Up this Feature**

From the OPTO ribbon, select the 'Quality' tab then **click** the drop down box (circled below). This will open the 'Parameters – QA' window.

| File     | HOME | CONTACTS | RESOURCES | INVENTORY                   | QUOTES                 | PURCHASING | ORDERS                  | JOBS/SCHEDULI | INVOICING | QUALITY                | MANAGEMEN                                     |
|----------|------|----------|-----------|-----------------------------|------------------------|------------|-------------------------|---------------|-----------|------------------------|-----------------------------------------------|
| New      | Save | Copy     | QA/NCR    | 8 New QA/NCR<br>Edit QA/NCR | Jone Insp/Ca           | Rew Refo   | Insp/Cal<br>rm Insp/Cal | Documents     | To New    | Document<br>ge Request | ☐ Data Set ▼<br>☐ Utilities ▼<br>☐ Specials ▼ |
| Category |      | у        | QA/NCR 📮  |                             | Inspection/Calibration |            | Document Management     |               |           |                        |                                               |

In the 'Parameters – QA' window, **click** in the tick box (as circled below) and enter the appointed person's email address.

|                                                                                           | Parameters - QA                                                                                                    |                   |
|-------------------------------------------------------------------------------------------|----------------------------------------------------------------------------------------------------|-------------------|
| Custom Qa Rep<br>Logo Window Dir<br>x w<br>y h                                            | OIPI8_QA_NCR_DALZELL_BAGLEY       ms     QA Label       NON Conformance Report     inches       Image: Conformance Report     inches                                 | □ No SMTP         |
| Revision Text  Revision Text  Cet  Cet  Second Heading fo  Add ReWork C  Special label te | ntre Right Offset (from top): inches<br>r NCR/ ECR Heading<br>ost from ReWork Job Number Show Completed "No" as default<br>xt for Vehicle MGNT                       | Notes Tab Heading |
| Send Email to:                                                                            | quality@itmsystems.com.au                                                                                                    |                   |
| SMTP ONLY<br>Send Email to:<br>Send BCC to:<br>Mail Server:<br>Mail Server Port:          | Use SMTP to notify Rejects       Use Secure Sockets Layer (SSL)         sheridan@itmsystems.com.au;anton@itmsystems.com.au         mail.itmsystems.com.au         25 | Test SMTP         |
| User Name:<br>Password:                                                                   |                                                                                                    |                   |

## **Press <F9>** to save.

Create a new NCR/ECR record as normal, and **press** <**F9**> to save. A message pane appears, **click** on 'Yes', this will open the print preview window and generate the email. If 'No' is selected it <u>WILL NOT</u> generate an email.

The generated email will open address to the nominated person's email with the NCR/ECR record attached in pdf format.

|                                                                                                    | 504                               | · • • • • •                                            | QA #24                               |  |  |  |  |  |  |
|----------------------------------------------------------------------------------------------------|-----------------------------------|--------------------------------------------------------|--------------------------------------|--|--|--|--|--|--|
| Me                                                                                                    | essage                            | Insert Options Format Text                             |                                      |  |  |  |  |  |  |
| Paste                                                                                                    | Cut<br>Copy<br>Format Pai<br>oard | tter<br>B I U ab A A E E E E E E E E E E E E E E E E E | Address Check<br>Book Names<br>Names |  |  |  |  |  |  |
| This message has not been sent.                                                                                             |                                   |                                                        |                                      |  |  |  |  |  |  |
| Send                                                                                                    | To<br>Cc                          | quality@itmsystems.com.au                              |                                      |  |  |  |  |  |  |
| Su                                                                                                    | ubject:                           | QA #24; iTMS Software                                  |                                      |  |  |  |  |  |  |
| At                                                                                                    | ttached:                          | 🔁 QA24.pdf (12 KB)                                     |                                      |  |  |  |  |  |  |
| If you should have difficulties opening or viewing the attachment,<br>please contact us immediately.<br>Attached - OA24.ndf |                                   |                                                        |                                      |  |  |  |  |  |  |
| December 2                                                                                                    |                                   |                                                        |                                      |  |  |  |  |  |  |
| Regards                                                                                                    |                                   |                                                        |                                      |  |  |  |  |  |  |
| Ian CAPTAIN                                                                                                    |                                   |                                                        |                                      |  |  |  |  |  |  |
|                                                                                                    |                                   |                                                        |                                      |  |  |  |  |  |  |

**Click** on the 'Send' button to finish.